#### 다우오피스 운영팀

# [멤버 및 조직도] 업데이트 가이드

20가지 업무기능 제공, 다우오피스 그룹웨어

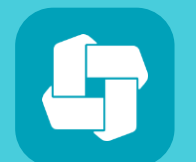

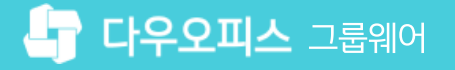

### 03 멤버(계정) 정보 업데이트

02 부서 정보 업데이트

01 직위체계 정보 업데이트

## CHAPTER 이 [멤버 및 조직도] 업데이트 가이드

👉 다우오피스 그룹웨어

#### 1) 직위체계 정보 업데이트 - 목록 다운로드

사용하고 있는 클래스의 정보를 변경(업데이트) 하기 위해 조직 관리 > 조직 일괄등록으로 이동합니다.

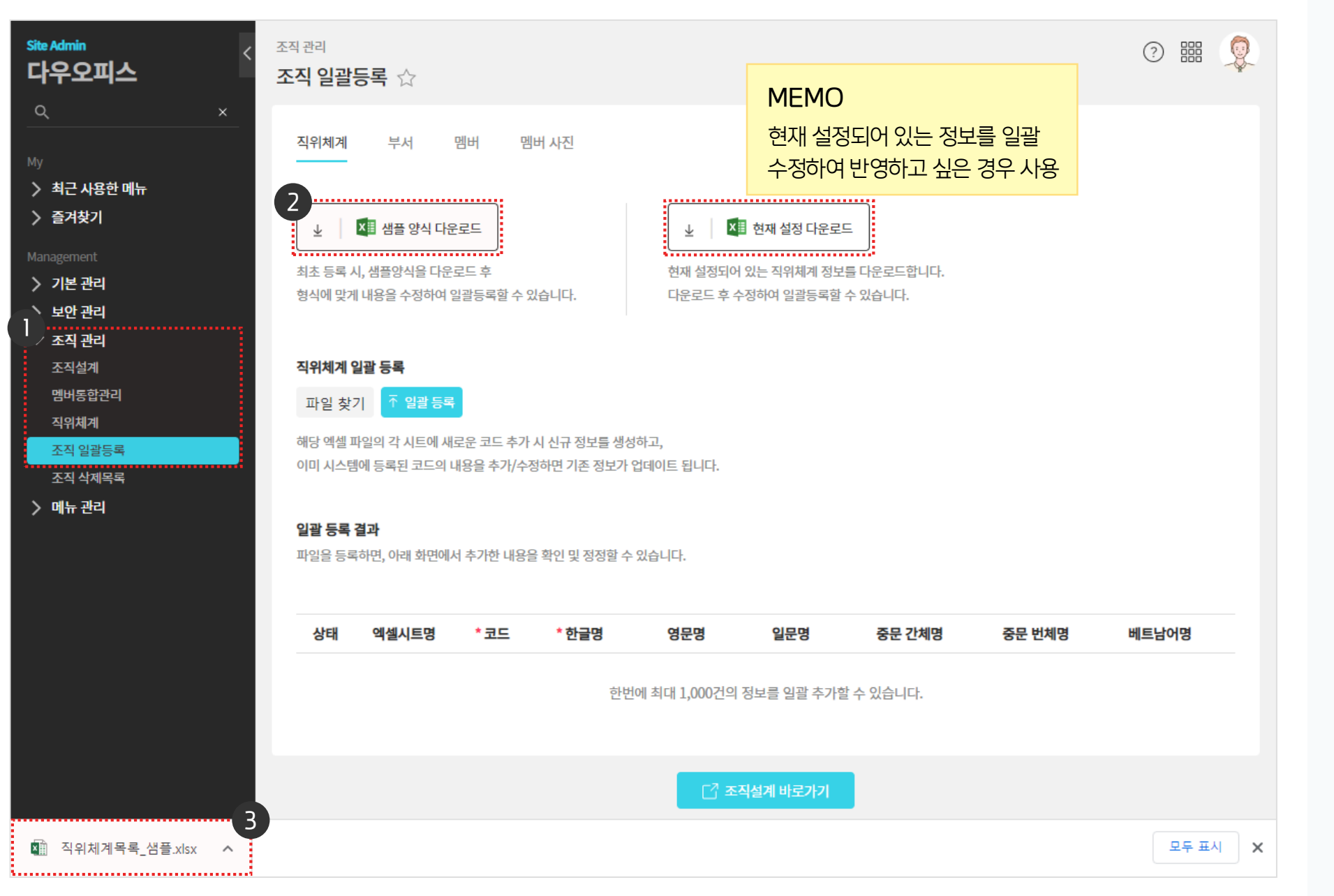

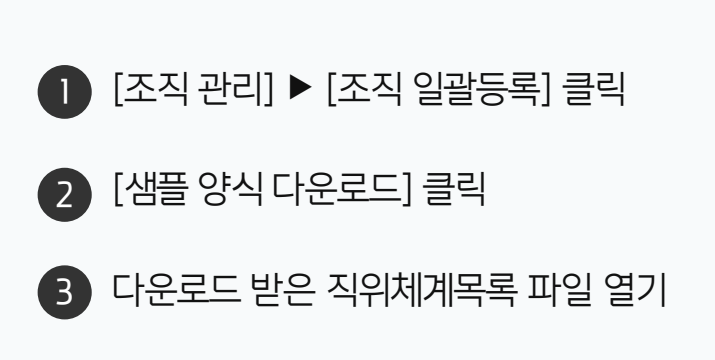

··· 사이트관리자 권한이 필요한 페이지입니다.

| 직위체계 부서 멤버 [                                     | 멤버 사진 |           |                      |                                                  |                             |                |                    |            |               |         |        |
|--------------------------------------------------|-------|-----------|----------------------|--------------------------------------------------|-----------------------------|----------------|--------------------|------------|---------------|---------|--------|
|                                                  |       |           |                      |                                                  |                             |                |                    |            |               |         | 다운로드   |
|                                                  |       |           |                      |                                                  |                             |                |                    |            |               |         | 양국 수장  |
| 业 🛛 🚺 샘플 양식 다운로드                                 |       |           | ⊥ ×                  | 현지                                               | 해 설정 다운로드                   |                |                    |            |               | 6       |        |
|                                                  |       |           |                      |                                                  |                             |                |                    |            |               | 2       | [피글 끗기 |
| 죄조 등록 시, 샘플양식을 나운로느 후<br>형시에 마게 내용은 스저하여 이과드로하 스 | 이스니티  | ·L        | 연재 실성되어<br>다으리다 ㅎ /  | 1 있는<br>^저하이                                     | 식위제계 성모들 나는<br>네 이과드로하 스 이뢰 | 윈로느얍니다.<br>되니다 |                    |            |               |         |        |
| 장국에 <u>국</u> 계 대응을 구성하여 물물증복을 구                  | ᆻᆸᅴᄂ  | 1.        | 니군도— 구 1             | -344                                             | 1 220 <del>1</del> 2 T ME   | 3-1-1.         |                    |            |               | 3       | 파일이 등  |
|                                                  |       |           |                      |                                                  |                             |                |                    |            |               |         |        |
| 직위체계 일괄 등록                                       | 파일    | 홈 삽입      | 페이지 레이아웃             | 수식                                               | 데이터 검토                      | 보기 🛛 오 수행할 작   | 업을 알려 주세요.         | 로그인        | <u></u> , ♣ 음 |         |        |
| 2                                                | A1    |           | < √ f <sub>x</sub> ∃ | 킨드                                               |                             |                |                    |            | ~             |         |        |
| 파일 찾기 \land 일괄등록                                 |       | A         | В                    |                                                  | С                           | D              | E                  | F          |               |         |        |
| 📠 직위체계목록.xlsx 27.5KB ×                           |       | 코드<br>001 | 한글명<br>대표이사          |                                                  | 영문명                         | 일분명            | 중문 간체명             | 중문 헌체명     |               |         |        |
| 해단 에셋 파인이 가 시트에 새로운 코드 추기                        | 3     | 002       | 개발이사                 |                                                  |                             |                |                    |            |               |         |        |
| 에이 지수 비에 드로 되고 다이 내용은 초가/서                       | 4     | 003       | 실장                   |                                                  |                             |                |                    |            |               |         |        |
| 이미 시스템에 승족된 고드의 대응을 주기/ㅋ                         | 6     | 004       | 표 특징                 |                                                  |                             |                |                    |            |               |         |        |
|                                                  | 7     | 006       | 팀원                   |                                                  |                             |                |                    |            |               |         |        |
|                                                  | 8     | 007       | 상무                   |                                                  | Managing Director           | 常務             | 常务                 | 常務         |               |         |        |
| 일괄 등록 결과                                         | 9     | 008       | 감사 지혜 이의             |                                                  | Auditor General             | 監査役            | 监事                 | 監事 共在初日    |               |         |        |
| 피아오 드르히며 이내 치며에서 초기차 내용                          | 10    | 009       | 100 8권               |                                                  | Advisor                     |                | <u> </u>           |            | Ca            |         |        |
| 파질을 등록이면, 이대 외언에서 주기인 내용                         | 12    | 011       | 본부장                  |                                                  | General Manager             | 本部長            | 本部长                | 本部長        | Τ             |         |        |
|                                                  | 13    | 012       | 부장                   |                                                  |                             |                | 1                  |            |               |         |        |
|                                                  | 14    | 013       | 부장대리                 | Μ                                                | EMO                         |                |                    |            |               |         |        |
|                                                  | 15    | 014       | 차장                   |                                                  |                             |                |                    |            |               |         |        |
|                                                  | 16    | 016       | 과장                   |                                                  | 클래스 코드는 입                   | 김네이트 뇌시 않을     | 글니다.               |            |               |         |        |
|                                                  | 17    | 017       | 과장 대리                | 대리 🚽 코드를 기준으로 이미 등록이 등록이 되어 있으면 나머지 항목이 업데이트 되고, |                             |                |                    |            |               |         |        |
|                                                  |       |           |                      |                                                  |                             |                |                    |            |               |         |        |
|                                                  | 19    | 019       | 주엄                   | <u>주입</u> 같ㅠ 포크를 합격이던 제도로 곧데으기 구기합니다.            |                             |                |                    |            |               |         |        |
|                                                  | 20    | 020       | 여구워                  | 9                                                | 겁네이트 시, 끨=                  | - 항복인 [클래스     | <u>· 코드] + 업네이</u> | 트할 [항목]만 입 | 력하여능          | 록해노 뇝니니 | ł.     |
|                                                  | 22    | 022       | 사원                   | - <u> </u>                                       | Staff                       | 社員             | 即员                 | 職員         |               |         |        |
|                                                  | 4     | > 직위      | 직급   직책   시          | ·용자그                                             | 룹 🛛 🗭                       |                |                    |            | •             |         |        |
|                                                  | 준비    |           | 1 1                  |                                                  |                             |                |                    |            | 100 %         |         |        |

다운로드 받은 직위체계(클래스) 목록 파일을 열어 업데이트 할 항목을 입력합니다.

#### 1) 직위체계 정보 업데이트 - 목록 업데이트

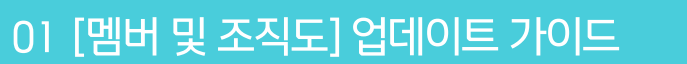

록되면 [일괄 등록] 클릭

기] 클릭

받은 파일을 열어 업데이트 할

· 사이트관리자 권한이 필요한 페이지입니다.

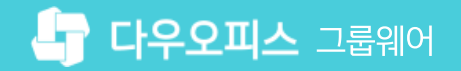

#### [참고] 직위체계 템플릿 활용 방법

직위체계(직위,직책,직급,사용자그룹)에 대해 업종 특성에 맞는 구성에 도움을 줄 수 있는 기본 템플릿을 제공합니다.

| Site Admin<br>다우오피스    | <sup>조직 관리</sup><br>직위체계 | ☆ (i)                                  |        |               |                                      |                               |                  | ? 🏼 🧕                   |
|------------------------|--------------------------|----------------------------------------|--------|---------------|--------------------------------------|-------------------------------|------------------|-------------------------|
| ×<br>™y<br>▶ 최근 사용한 메뉴 | <b>2</b><br>직위<br>핵심 분류차 | 직책 직급 사용자그룹<br>체계로 여러 화면에서 멤버의 기본정보로 사 | 나용합니다. |               | MEMO<br>업종 특성에<br>※ 템플릿 →<br>이동 버튼 제 | 맞는 템플로<br>목록 <u>으로</u> :<br>공 | [☐] 엑셀 내려받기/일괄등록 |                         |
| > 즐겨찾기                 | 직위 목록                    |                                        |        | × 삭제 ↓↑ 순서 바구 | 무기                                   | 템플릿                           | Į                | 사무직 🗸                   |
| Management<br>> 기본 관리  |                          | 명칭 🗸                                   | 코드 ~   | 사용멤버(명) 🗸     |                                      |                               | 명칭               | <mark>사무직</mark><br>연구직 |
| > 보안관리                 |                          | 회장                                     | 001    | 0             |                                      |                               | 회장               | 생산직 매니저                 |
| ✓ 조직 관리<br>조직석계        |                          | 부회장                                    | 002    | 0             |                                      |                               | 부회장              | 병원/학원                   |
|                        |                          | 사장                                     | 003    | 1             | <del>~</del>                         |                               | 대표이사             | P010030                 |
| 직위체계<br>ㅈ지 이과드로        |                          | 부사장                                    | 004    | 0             |                                      |                               | 사장               | P010040                 |
| 조직 삭제목록                |                          | 전무                                     | 005    | 3             |                                      |                               | 부사장              | P010050                 |
| > 메뉴 관리                |                          | 상무                                     | 006    | 1             |                                      |                               | 전무               | P010060                 |
|                        |                          | 상무보                                    | 007    | 1             |                                      |                               | 상무               | P010070                 |
|                        |                          | 이사                                     | 800    | 1             |                                      |                               | 이사               | P010080                 |
|                        |                          | 이사대우                                   | 009    | 0             |                                      |                               | 부장               | P010090                 |
|                        |                          | 실장                                     | 015    | 1             |                                      |                               | 차장               | P010100                 |
|                        |                          | 부장                                     | 012    | 9             |                                      |                               | 과장               | P010110                 |
|                        |                          | 차장                                     | 014    | 11            |                                      |                               | 계장               | P010120                 |

#### 2) 부서 정보 업데이트 - 목록 다운로드

사용하고 있는 부서의 정보를 변경(업데이트) 하기 위해 조직 관리 〉 조직 일괄등록으로 이동합니다.

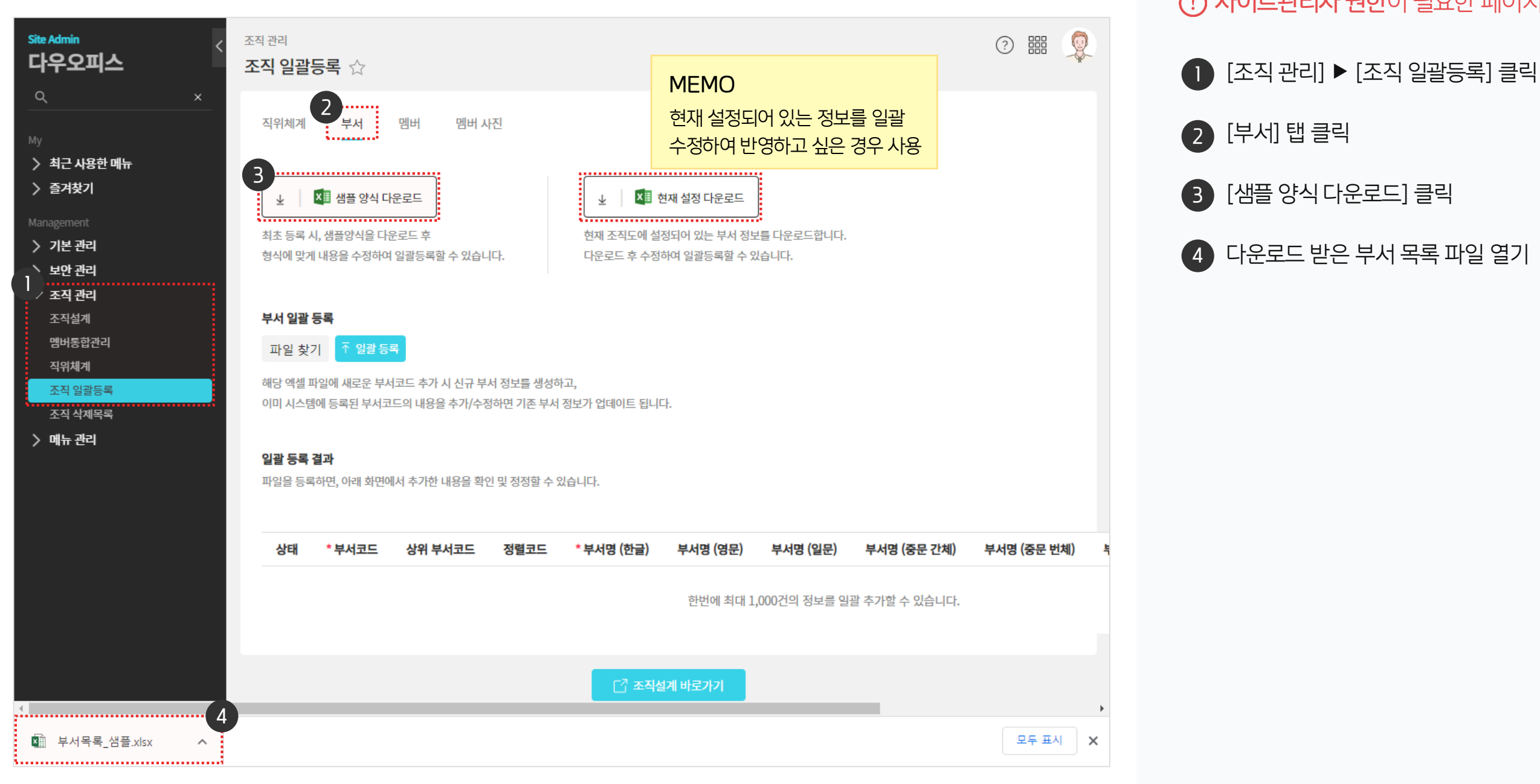

··· 사이트관리자 권한이 필요한 페이지입니다.

#### 2) 부서 정보 업데이트 - 목록 업데이트

다운로드 받은 부서 목록 파일을 열어 업데이트 할 항목을 입력합니다.

준비

| 직위체계 부서 멤버 멤버 사진                                                                    |                                                                      |                                                     |                                    |                                                  |                                                                                                 |                             |                           |
|-------------------------------------------------------------------------------------|----------------------------------------------------------------------|-----------------------------------------------------|------------------------------------|--------------------------------------------------|-------------------------------------------------------------------------------------------------|-----------------------------|---------------------------|
| ▲ 색플 양식 다운로드<br>최초 등록 시, 샘플양식을 다운로드 후<br>형식에 맞게 내용을 수정하여 일괄등록할 수 있습니다.              | ↓<br>현재 조직!<br>다운로드 3                                                | 호 현재 설정 다<br>도에 설정되어 있는<br>후 수정하여 일괄등               | 운로드<br>부서 정보를 다운<br>록할 수 있습니다.     | 로드합니다.                                           |                                                                                                 |                             |                           |
| 부서 일괄 등록<br>2<br>파일 찾기 <u>주 일괄 등록</u>                                               | 🛛 5 · 🖓 ·                                                            | ✓ △ · 函<br>상입 페이지 리                                 | <mark>가 ▼ </mark> ₹<br>베이아웃 수식     | 1.부<br>데이터                                       | 부서_일괄등록_파일<br>검토 보기                                                                             | .xls [호환 모드] -<br>♀ 수행할 작업을 | Excel (제품 인증 실<br>알려 주세요. |
| 👜 부서목록.xlsx 17.8KB ×                                                                | H26 •                                                                | : × ✓                                               | fx                                 |                                                  |                                                                                                 |                             |                           |
| 해당 엑셀 파일에 새로운 부서코드 추가 시 신규 부서 정보를 상<br>이미 시스템에 등록된 부서코드의 내용을 추가/수정하면 기존<br>일괄 등록 결과 | A<br><b>오</b> A00001<br>3 A00002<br>4 A00003<br>5 A00004<br>6 A00005 | B<br>상위부서코드<br>A00001<br>A00001<br>A00001<br>A00001 | C<br>정렬코드<br>1<br>1<br>2<br>3<br>4 | D<br>부서명(한글)<br>사업본부<br>영업팀<br>기술팀<br>기획팀<br>우영틱 | E<br>부시명 (영문)<br>Business Dept.<br>Business Team<br>Tech Team<br>Planning Team<br>Management Te | F<br>부서명(일분)                | G<br>THBTBELL<br>HI       |
| 파일을 등록하면, 아래 화면에서 추가한 내용을 확인 및 정정할                                                  | 7<br>8<br>9                                                          |                                                     |                                    |                                                  |                                                                                                 |                             |                           |
|                                                                                     | 11<br>12<br>13<br>14<br>15<br>16<br>17<br>18                         | MEMO<br>- 부서코<br>- 부서코<br>신규 부서                     | 드는 업데이트<br>드를 기준으로<br>코드를 입력혀      | 되지 않습니다<br>이미 등록이<br>ŀ면 새로운 부                    | 다.<br>되어 있으면 니<br>서가 추가됩니                                                                       | 나머지 항목이<br>I다.              | 업데이트 되고,                  |

· 사이트관리자 권한이 필요한 페이지입니다.

다운로드 받은 파일을 열어 업데이트 할 항목 수정

3 파일이 등록되면 [일괄 등록] 클릭

[파일 찾기] 클릭

2

#### 3) 멤버 정보 업데이트 - 목록 다운로드

사용하고 있는 멤버의 정보를 변경(업데이트) 하기 위해 조직 관리 > 조직 일괄등록으로 이동합니다.

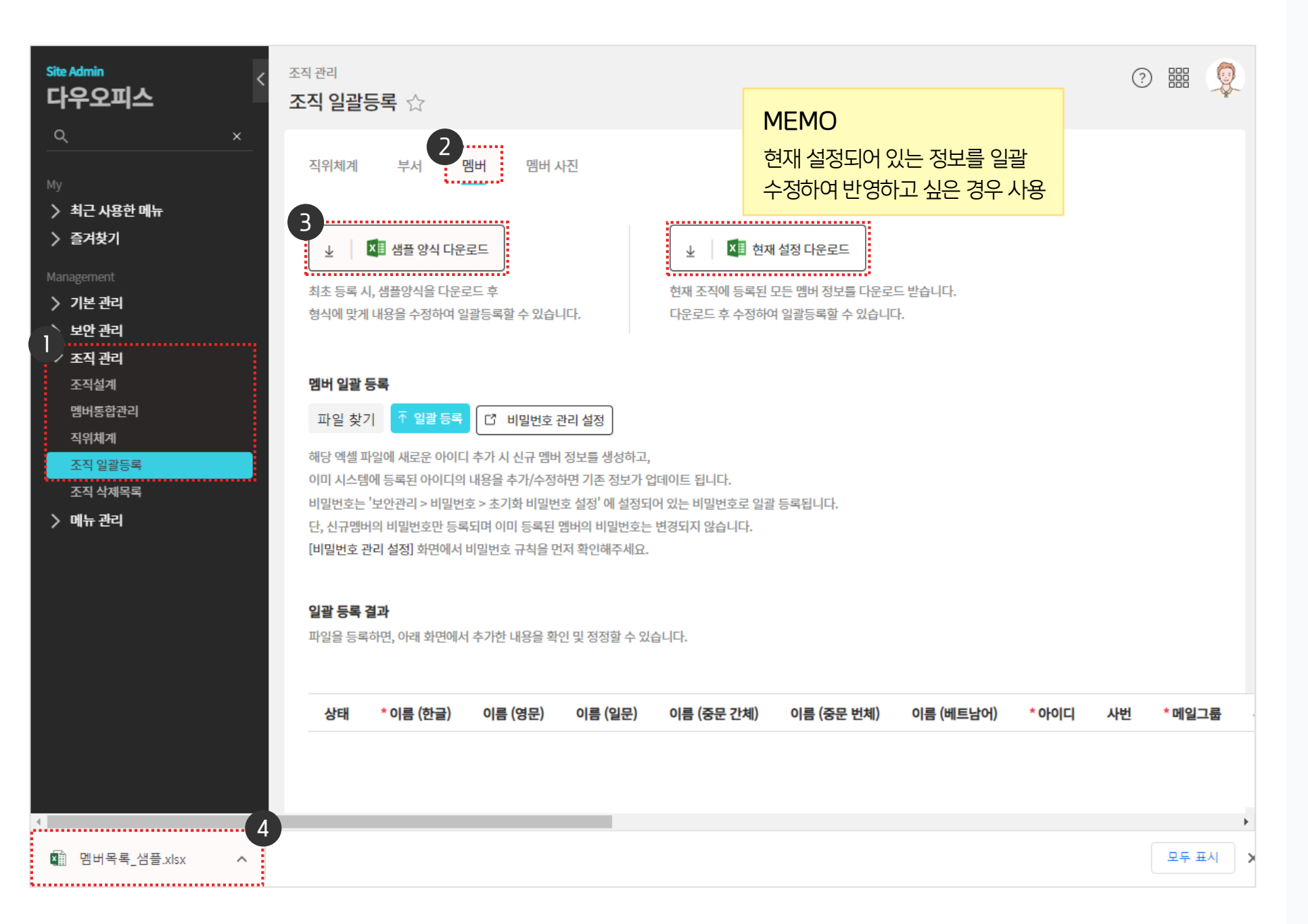

· 사이트관리자 권한이 필요한 페이지입니다.

① [조직 관리] ▶ [조직 일괄등록] 클릭

4 다운로드 받은 멤버 목록 파일 열기

[멤버] 탭 클릭

3 [샘플 양식 다운로드] 클릭

2

#### 3) 멤버 정보 업데이트 - 목록 업데이트

다운로드 받은 멤버 목록 파일을 열어 업데이트 할 항목을 입력합니다.

준비

| 직위체계 부서 멤버 메버 사진                                                                                                    |                                                                                                    |
|----------------------------------------------------------------------------------------------------|----------------------------------------------------------------------------------------------------|
| 业 ▲ 凶플 양식 다운로드                                                                                                    | 业 전쟁 다운로드                                                                                                    |
| 최초 등록 시, 샘플양식을 다운로드 후<br>형식에 맞게 내용을 수정하여 일괄등록할 수 있습니다.                                                                                                 | 현재 조직에 등록된 모든 멤버 정보를 다운로드 받습니다.<br>다운로드 후 수정하여 일괄등록할 수 있습니다.                                                                                                    |
| 멤버 일괄 등록<br>과 역 차기 조 영광 등록 과 더 비민버효 과귀 성정                                                                                                    | 파일   종   삽입   페이지 레이아웃   수식   데이터   검토   보기   오 수행할 작업을 알려 주세요.   로그인   오 공유     값   값   * 12   * ボ ボ   =   =   ※   같   같   값   ※   ※   ※   ※   ※   ※   ※   ※   ※   ※   ※   ※   ※   ※   ※   ※   ※   ※   ※   ※   ※   ※   ※   ※   ※   ※   ※   ※   ※   ※   ※   ※   ※   ※   ※   ※   ※   ※   ※   ※   ※   ※   ※   ※   ※   ※   ※   ※   ※   ※   ※   ※   ※   ※   ※   ※   ※   ※   ※   ※   ※   ※   ※   ※   ※   ※   ※   ※   ※   ※   ※   ※   ※   ※   ※   ※   ※   ※   ※   ※   ※   ※   ※   ※   ※   ※   ※   ※   ※   ※   ※   ※   ※   ※      |
| 패럴 및 기 대 일 등 적 [ ] 비일 한 오 한 다 일 정 ]<br>패럽 멤버목록.xlsx 18.7KB ×                                                                                           | A     B     C     D     E     F     G     H     I     J     K     L     ▲       아이디     ····································                                                                                                    |
| 해당 엑셀 파일에 새로운 아이디 추가 시 신규 멤버 정보를 생성<br>이미 시스템에 등록된 아이디의 내용을 추가/수정하면 기존 정!<br>비밀번호는 최초 일괄 등록시에만 사용 가능 합니다. (한번 등록<br>[비밀번호 관리 설정] 화면에서 비밀번호 규칙을 먼저 확인해? | 2   study01   default   study_team   MEMBER   사원   팀원   학생      3   study02   default   study_team   MEMBER   사원   팀원   학생      4   study03   default   study_team   MEMBER   사원   팀원   학생      5   study04   default   study_team   MEMBER   사원   팀원   학생      6   study05   default   study_team   MEMBER   사원   팀원   학생      7   study06   default   study_team   MEMBER   사원   팀원   학생      8   study07   default   study_team   MEMBER   사원   팀원   학생      9   study08   default   study_team   MEMBER   사원   팀원   학생 |
| <mark>일괄 등록 결과</mark><br>파일을 등록하면, 아래 화면에서 추가한 내용을 확인 및 정정할                                                                                            | 10 study09 default study_team MEMBER 사원 임원 약정<br>11 study10<br>12 study100<br>13 study11<br>14 study12                                                                                                    |
|                                                                                                    | 15   study13   - 아이디는 업데이트 되지 않습니다.     16   study14   - 아이디를 기준으로 이미 등록이 되어 있으면 나머지 항목이 업데이트 되고,     17   study15   - 아이디를 입력하면 새로운 사용자가 추가됩니다.     18   study16   - 업데이트 시, 필수 항목인 [아이디] + 업데이트할 [항목]만 입력하여 등록해도 됩니다     20   study18   - 업데이트 시, 필수 항목인 [아이디] + 업데이트할 [항목]만 입력하여 등록해도 됩니다                                                                                                    |
|                                                                                                    | Clinical study_com Study_com Member ЧЕ BE ЧО   22 study_com MEMBER 사원 팀원 팀 학생                                                                                                    |

3 파일이 등록되면 [일괄 등록] 클릭

2 [파일 찾기] 클릭

Ⅲ Ⅲ **— — +** 100 %

다운로드 받은 파일을 열어 업데이트 할 항목 수정

· 사이트관리자 권한이 필요한 페이지입니다.

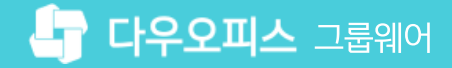

#### [참고] 일괄 등록 오류 건 재등록 방법

일괄 등록 결과에 따라 오류 건을 확인하여 수정 후 재등록 할 수 있습니다.

| 직위체계 부서 믿                                                  | 멤버 멤버                  | 버 사진                                                                                                    |                 |                                               |                   |            |           |  |  |  |
|------------------------------------------------------------|------------------------|----------------------------------------------------------------------------------------------------|-----------------|-----------------------------------------------|-------------------|------------|-----------|--|--|--|
| ▲ ▲ ▲ 생플 양식 다운로<br>최초 등록 시, 샘플양식을 다운로<br>형식에 맞게 내용을 수정하여 일 | 로드<br>일드 후<br>괄등록할 수 있 | 습니다.                                                                                                    |                 | 현재 설정 다운로드<br>된 모든 멤버 정보를 다음<br>하여 일괄등록할 수 있습 | 운로드 받습니다.<br>날니다. |            |           |  |  |  |
| 멤버 일괄 등록<br>파일 찾기 7 일괄 등록                                  | 다 비밀번                  | <del>호 관리 설정</del>                                                                                        |                 |                                               |                   |            |           |  |  |  |
| 해당 엑셐 파잌에 새로운 아이                                           |                        |                                                                                                    |                 | •                                             |                   |            |           |  |  |  |
| 이미 시스템에 등록된 아이디<br>비밀번호는 최초 일괄 등록시<br>[비밀번호 관리 설정] 화면(     | 일괄 등록 결<br>파일에         | <sup>고과</sup><br> 서 확인한 총 6건                                                                              | 중 정상 5개, 오류 17  | # 입니다.                                        |                   |            |           |  |  |  |
| 일괄 등록 결과<br>파일을 등록하면, 아래 화면 <sup>0</sup>                   | 표지원<br>일괄등록<br>잘못된 7   | 일괄등록 후, <mark>붉은색 오류</mark> 상태로 표시되어 <mark>잘못된 정보</mark> 가 포함된 건은 추가되지 않습니다.<br>잘못된 정보를 정정하여 재등록하면 추가됩니다. |                 |                                               |                   |            |           |  |  |  |
|                                                            | ↑ 재등록                  |                                                                                                    |                 |                                               |                   |            |           |  |  |  |
|                                                            | 상태                     | * 이름 (한글)                                                                                                 | 이름 <b>(</b> 영문) | 이름 (일문)                                       | 이름 (중문 간체)        | 이름 (중문 번체) | 이름 (베트남어) |  |  |  |
|                                                            | 오류                     | 홍길동                                                                                                    |                 |                                               |                   |            |           |  |  |  |
|                                                            |                        | 사용자그룹을 찾을                                                                                                 | 수 없습니다.         |                                               |                   |            |           |  |  |  |
|                                                            |                        |                                                                                                    |                 | ₹                                             | 직설계 바로가기          |            |           |  |  |  |

· 사이트관리자 권한이 필요한 페이지입니다.

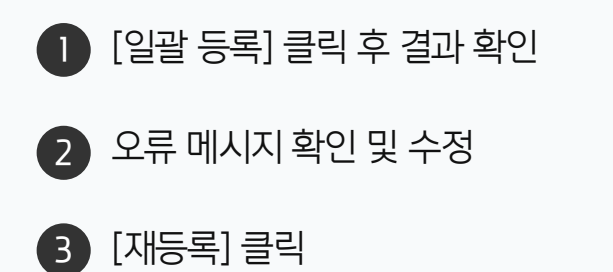

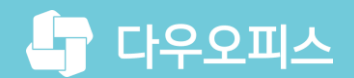

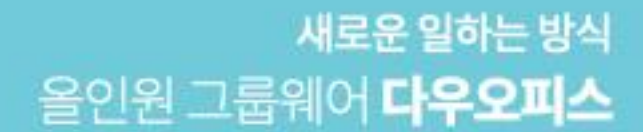

# Thank you.

#### 다우오피스 그룹웨어 고객케어라운지

Copyright DAOU TECHNOLOGY INC. All right reserved.